# **Hi) PRO** S500

# INSTALLATION

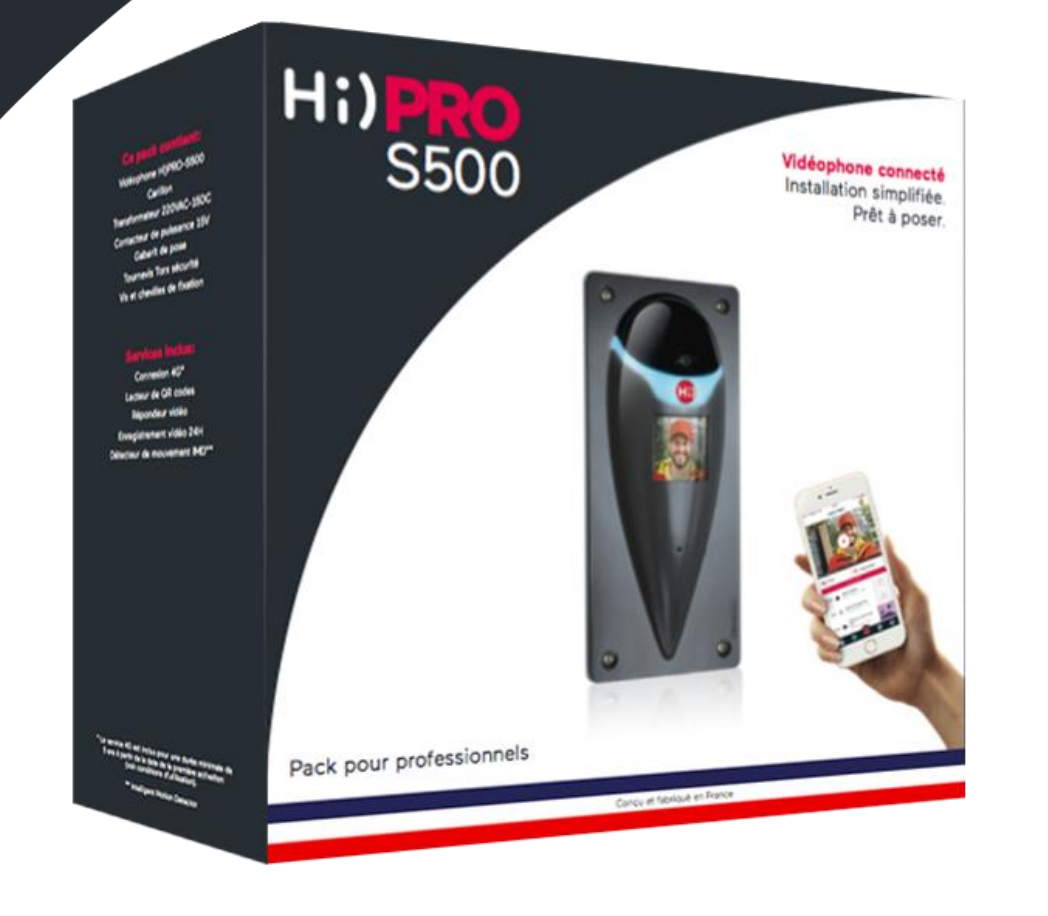

#### Prérequis

- S'assurer d'une bonne présence du réseau SFR.
- Par défaut d'une bonne présence du réseau Orange (cela doit être spécifié à la commande car coût supplémentaire).

## **Précautions d'installation**

- Ne pas oublier de faire une « goutte d'eau » avec le câble pour éviter un point d'entrée d'eau.
- Ne pas siliconer le pourtour de la platine extérieure, afin d'éviter toute condensation intérieure.

### Rappel pour Hi)Basic & Hi)PRO

 Une installation en WiFi ne peut fonctionner que si le débit « montant » ou en « Envoi » est de 1 Mb/s au minimum et de manière constante à l'endroit où sera positionné la platine extérieure. Un speed-test est donc impératif au préalable de l'installation pour éviter tout dysfonctionnement ou fonctionnement aléatoire.

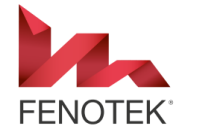

#### TOUTES LES REPONSES A VOS QUESTIONS SUR <u>https://www.fenotek.pro/faq/</u>

#### Contenu de la boîte

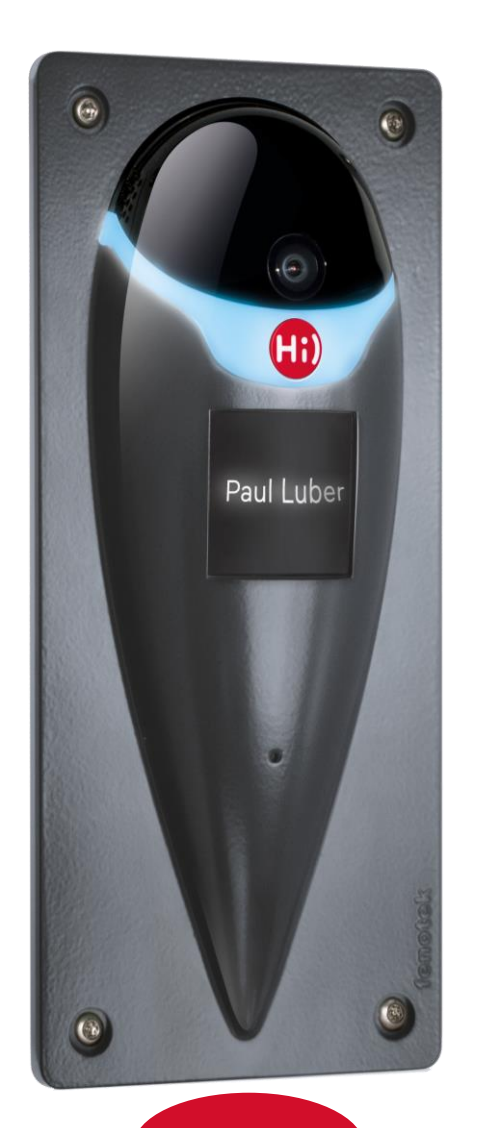

Hi)PRO S500

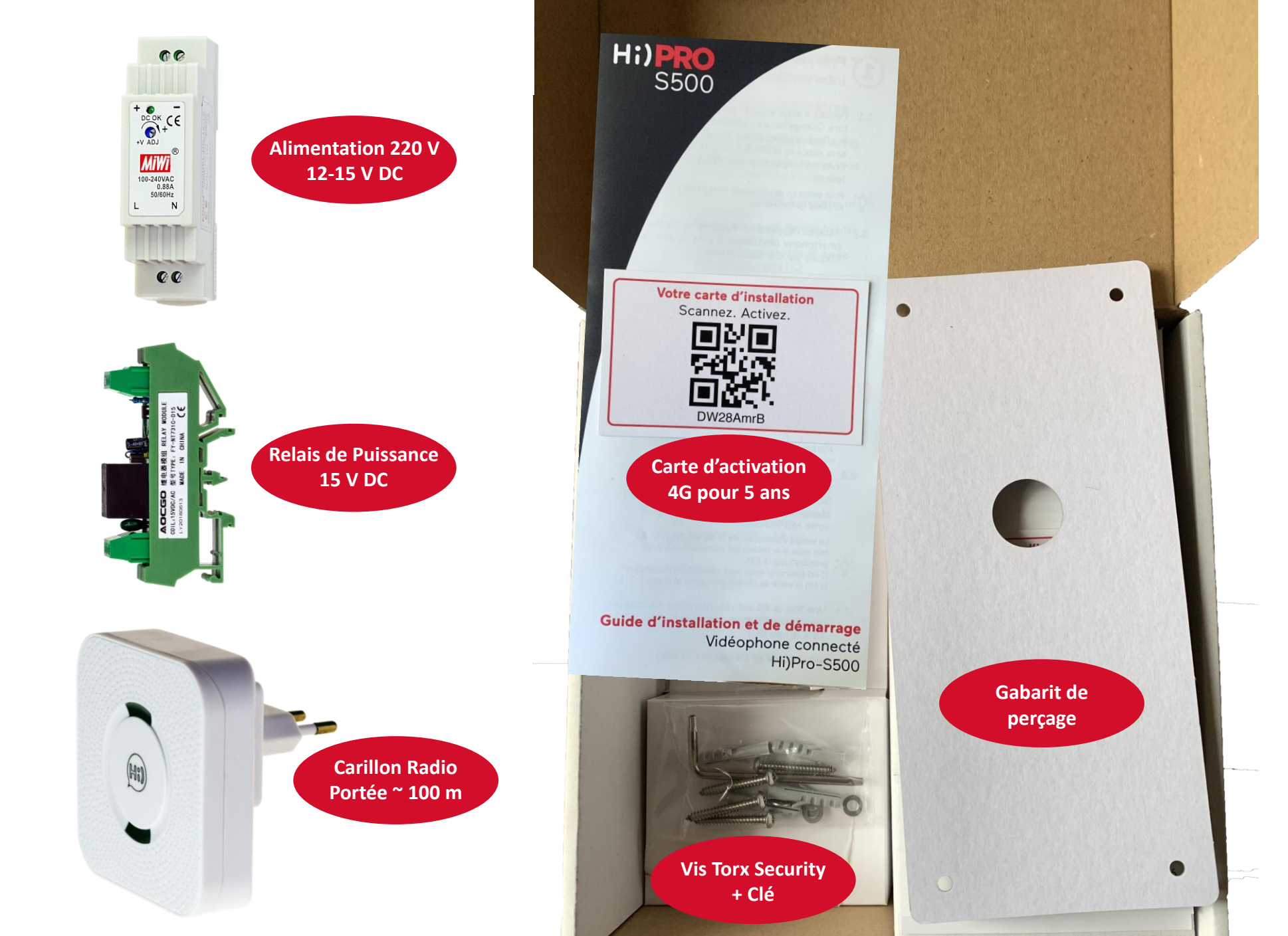

#### Activation 4G 5 ans

 $\bigcirc$ 

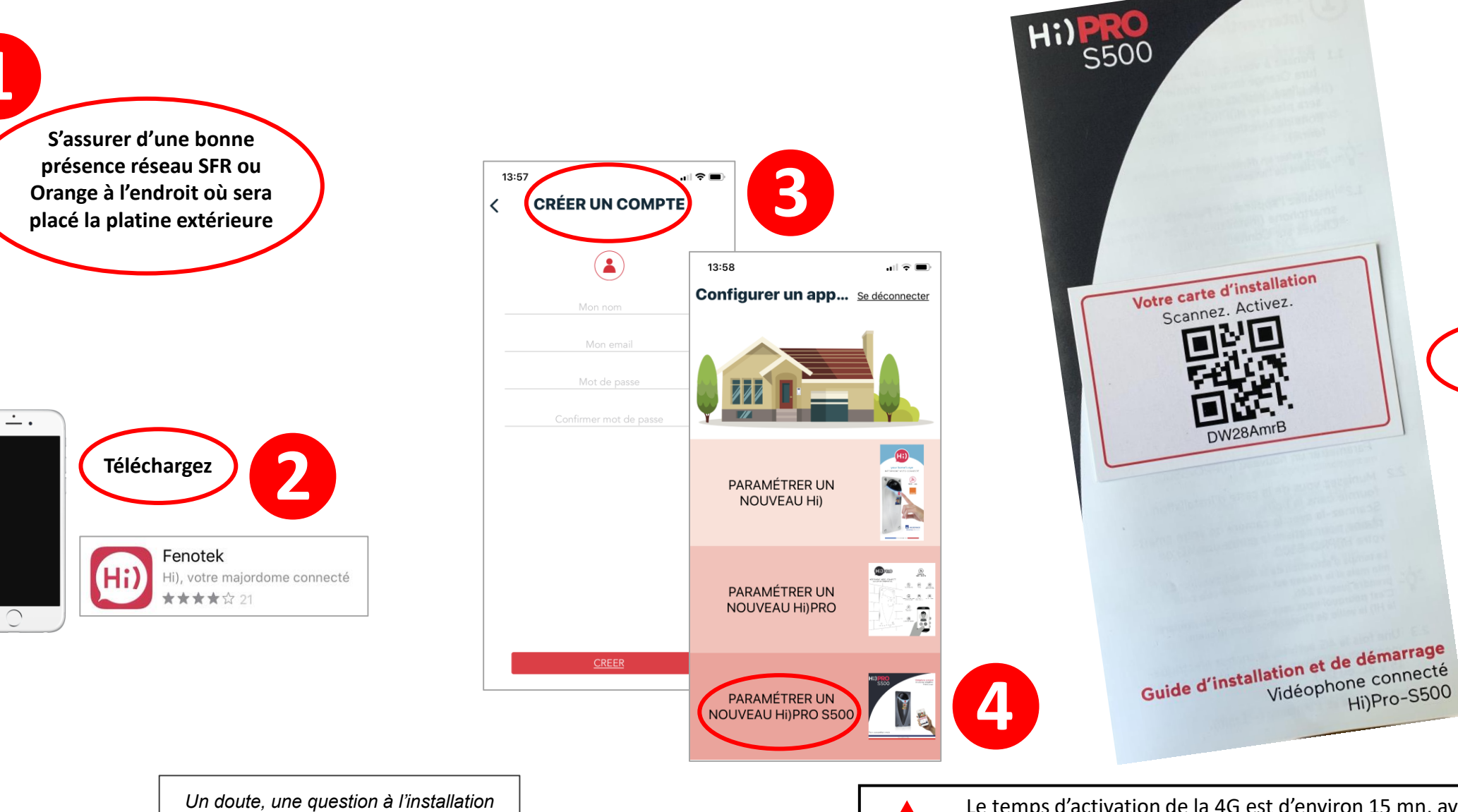

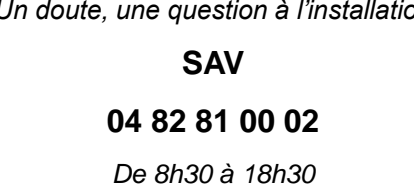

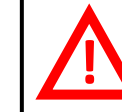

Le temps d'activation de la 4G est d'environ 15 mn, avec une pleine performance de la vidéo qui peut prendre jusqu'à 24 h. Une fois l'appairage effectué, l'appareil vérifie si des màj sont disponibles et

peut faire ces mises à jour. Si c'est le cas, attendre que les màj soient faites avant de continuer afin de ne pas perturber la mise en service de l'appareil.

5

Scannez

#### **Raccordement électrique**

Totek

l odel : HI = 1 – EU I N I 1922 - 01 01825

iFi 3:2: 12:8 :31:86

Same

2 contacts secs (contact libre de tout potentiel électrique) pour commande directe d'automatisme qui comporte une entrée de commande contact sec, donc sans courant. Dans le doute ou pour toute autre utilisation, vous devez utiliser en interface un contacteur qui prendra en charge le circuit de puissance (schéma ci-dessous).

Fenotek ne peut en aucun cas être tenu pour responsable

des branchements électriques effectués.

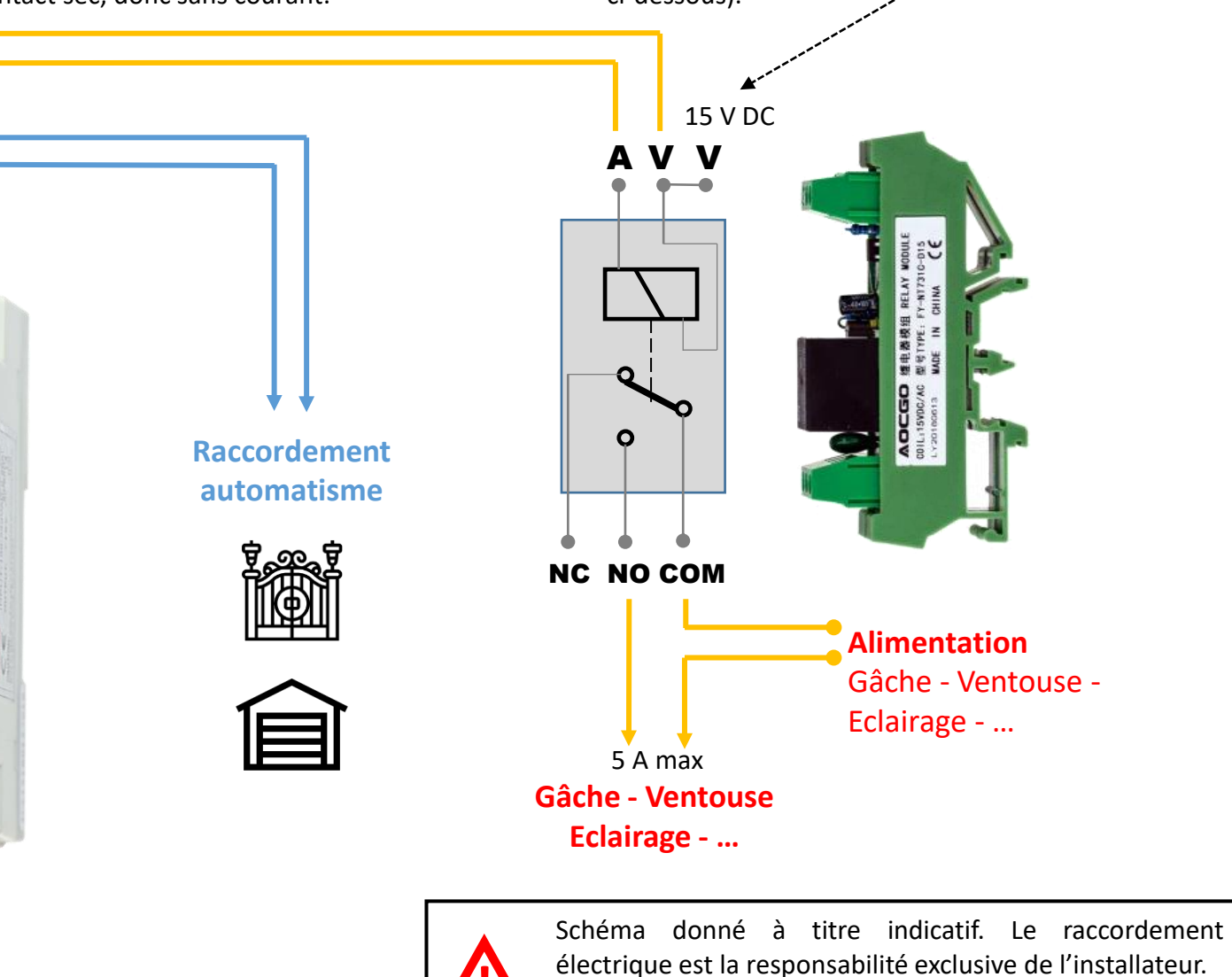

220 V ~

60

DC OK CE

100-240VAC 0.88A 50/60Hz

N

+v adj MiWi

.

۲

#### Paramètres de l'application FENOTEK

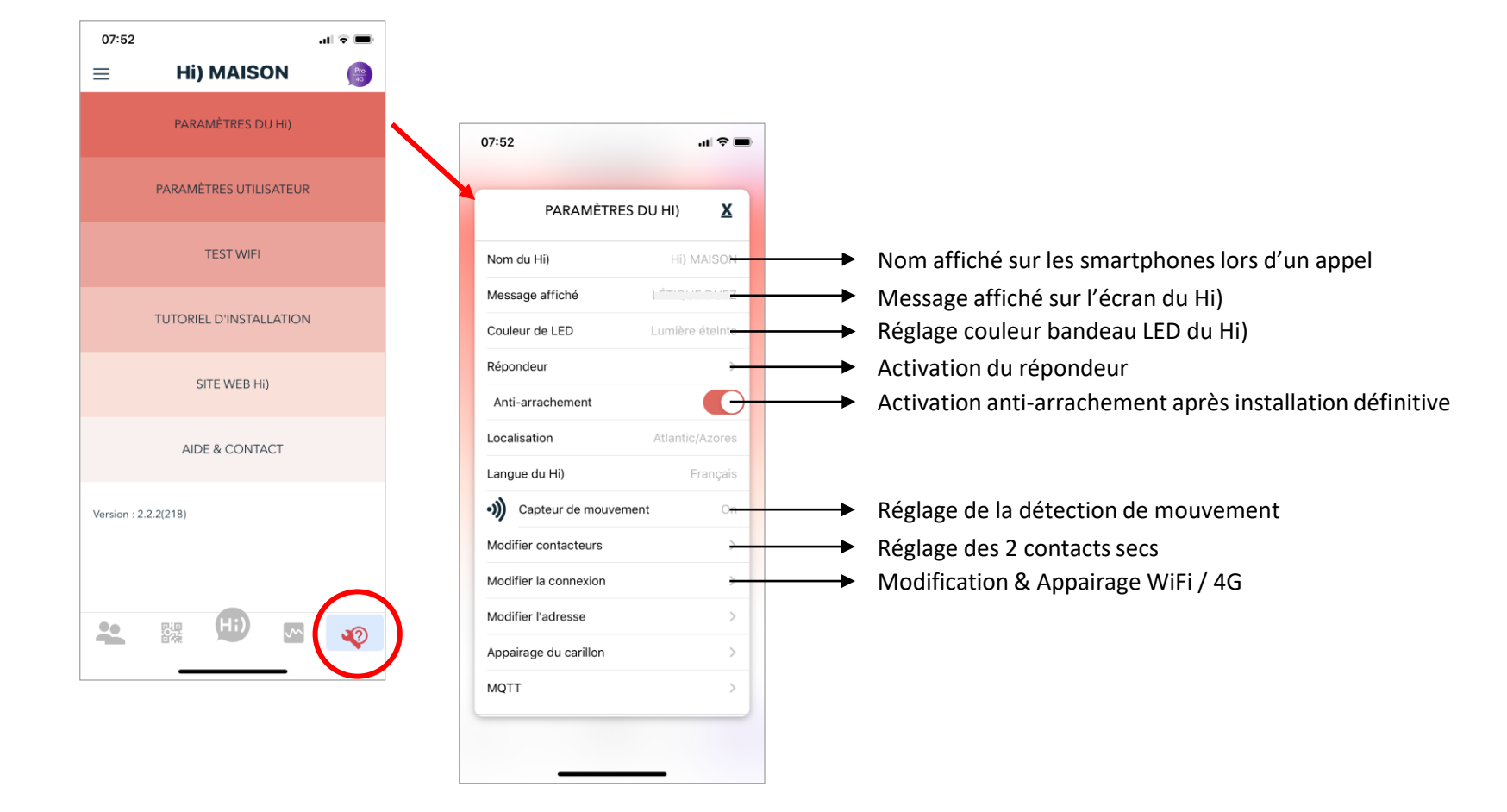

#### Ajout d'utilisateurs dans l'application FENOTEK

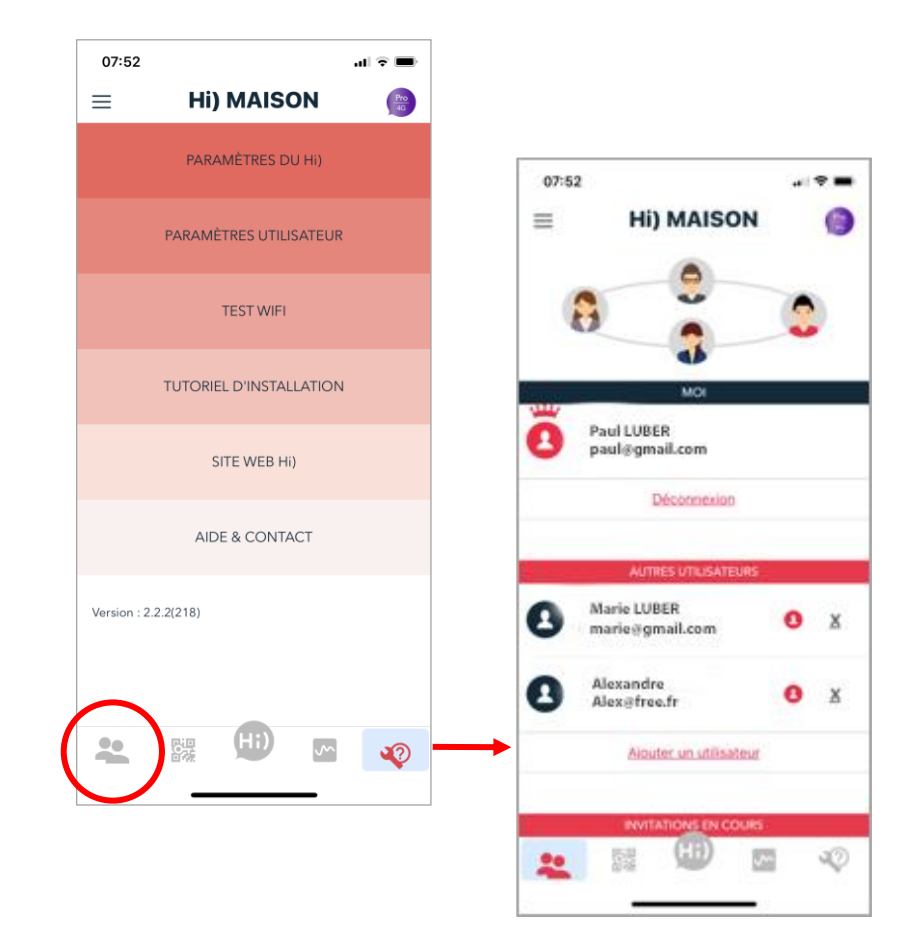

A la création de votre compte sur l'application FENOTEK, vous devenez le premier utilisateur et de fait administrateur.

L'administrateur clique sur «Ajouter un utilisateur» puis entre le mail du nouvel utilisateur pour l'inviter.

Si le nouvel utilisateur a déjà téléchargé l'application FENOTEK et créé son compte (avec la même adresse mail que l'invitation), il lui suffira de se déconnecter et se reconnecter à son compte pour recevoir l'invitation directement sur l'application FENOTEK.

Dans le cas contraire, le nouvel utilisateur va recevoir un mail (de Louise de Fenotek), qu'il doit ouvrir à partir de son smartphone, puis cliquer sur le lien du mail et suivre les indications pour créer son compte, en veillant à bien remplir tous les champs (nom + mail + mot de passe).

Le nouvel utilisateur ajouté, l'administrateur pourra s'il le souhaite lui redonner les droits d'administration (permet l'accès aux paramètres) en cliquant sur la petite couronne rouge sur la ligne du nouvel utilisateur.

Le nombre d'utilisateurs possible est illimité.

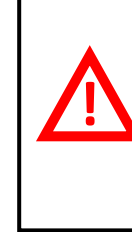

L'installateur peut faire une pré-installation chez lui en créant son propre compte et réaliser tous les paramètres nécessaires. Lors de l'installation chez le client, les paramètres définis et l'installateur peut faire les tests avec son propre smartphone. Il pourra ensuite inviter le client en nouvel utilisateur pour lui redonner les droits d'administration.

#### Utiliser des clés virtuelles par flashcode

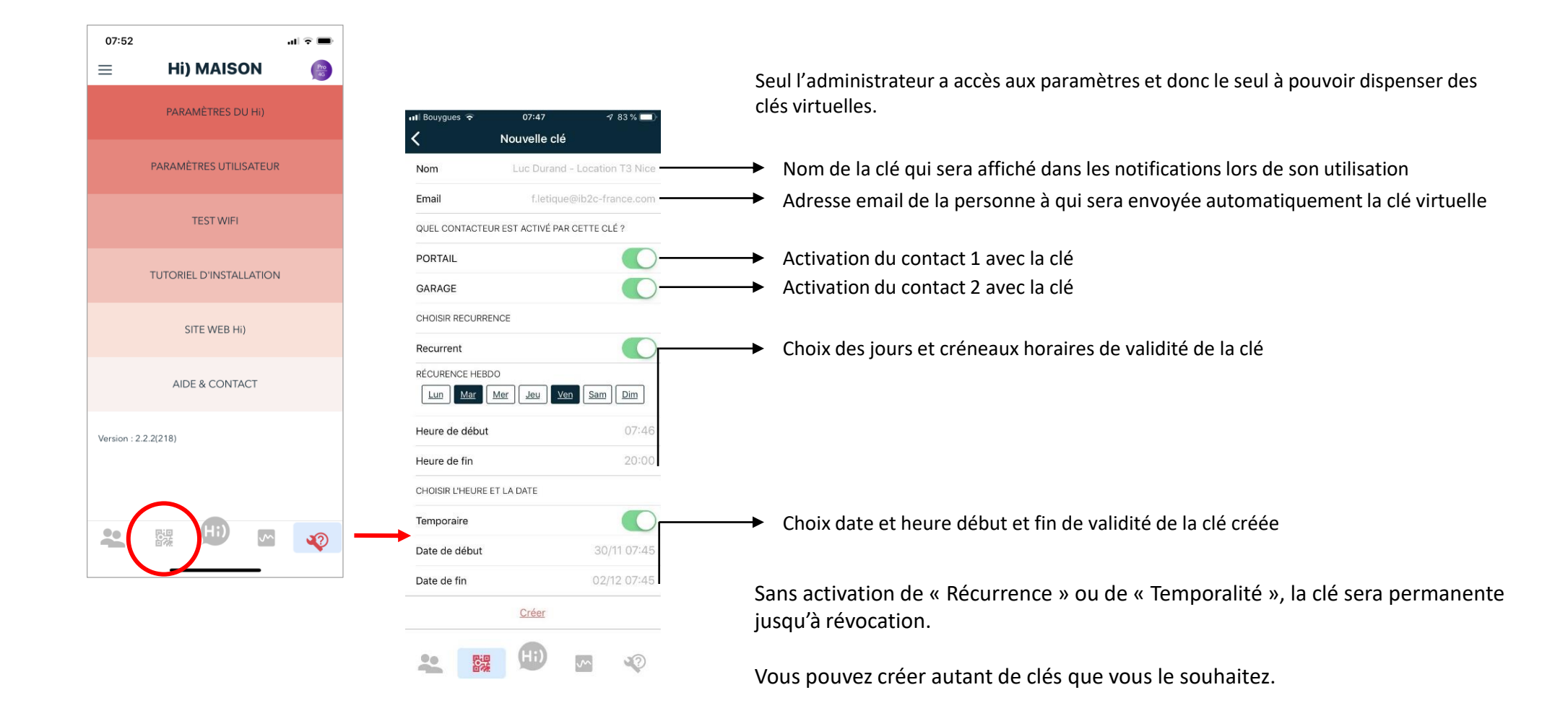

#### **Accessoires optionnels**

**Casquette inox** 

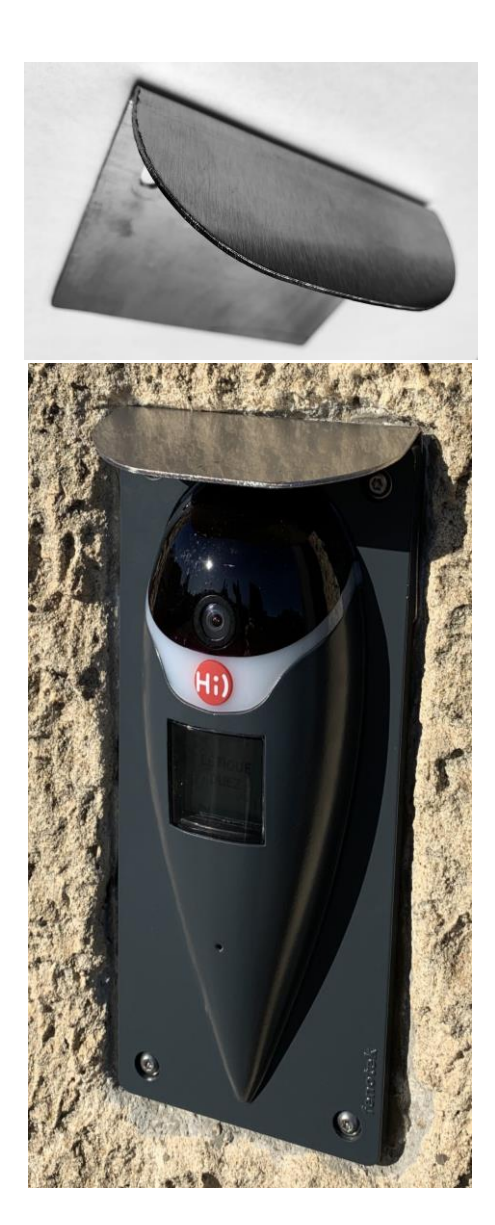

Cale d'orientation

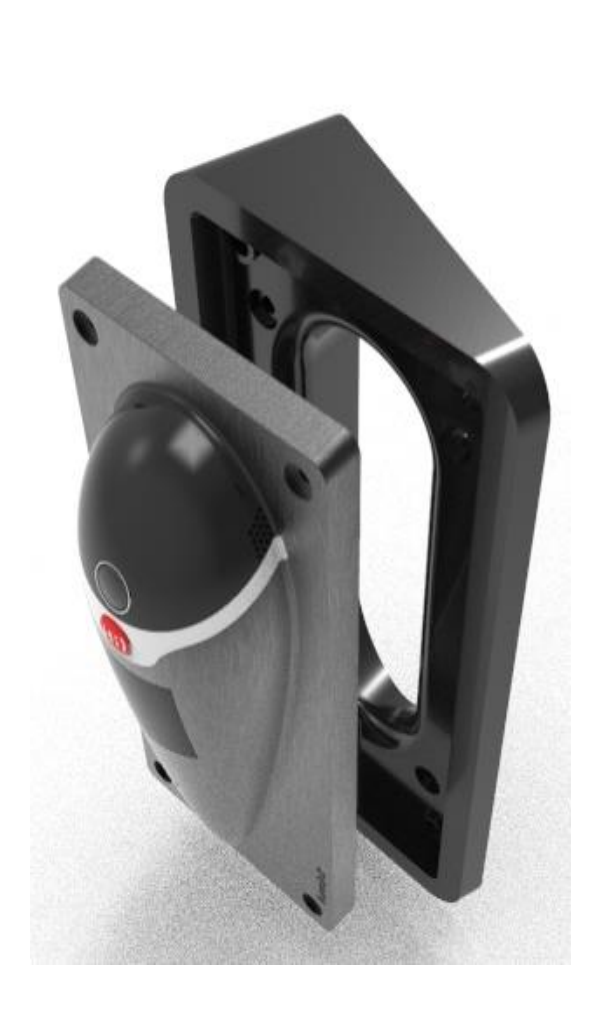

#### Moniteur intérieur sans fil

WiFi 7 pouces

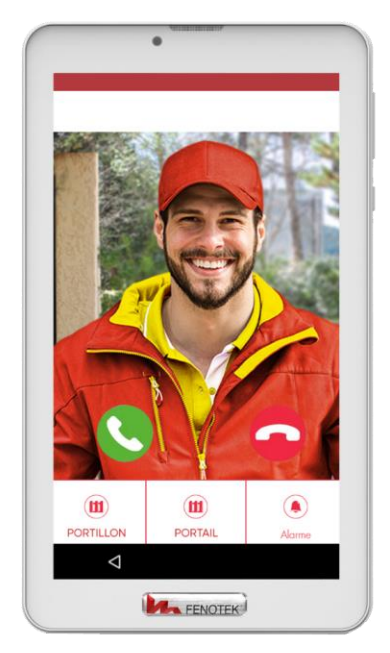

#### Carillon sans fil

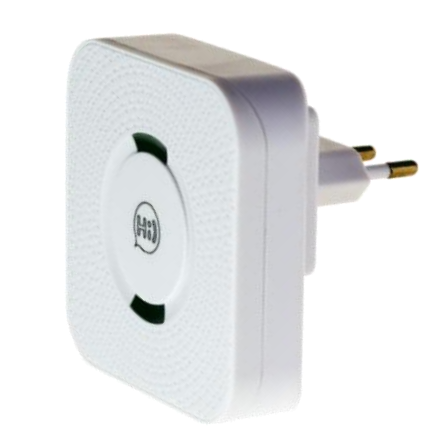

**Kit contact radio** Reporte en sans fil un contact du Hi) (portée ~50 m)

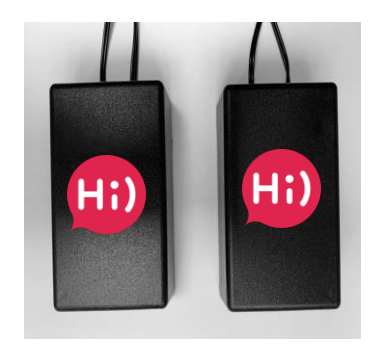

#### **Rappel synoptique des fonctions**

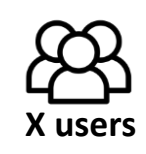

**OO** Messagerie

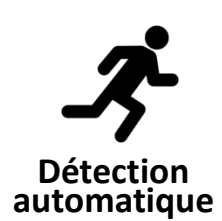

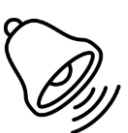

Sirène

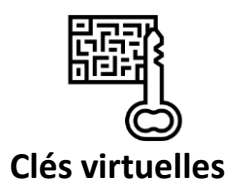

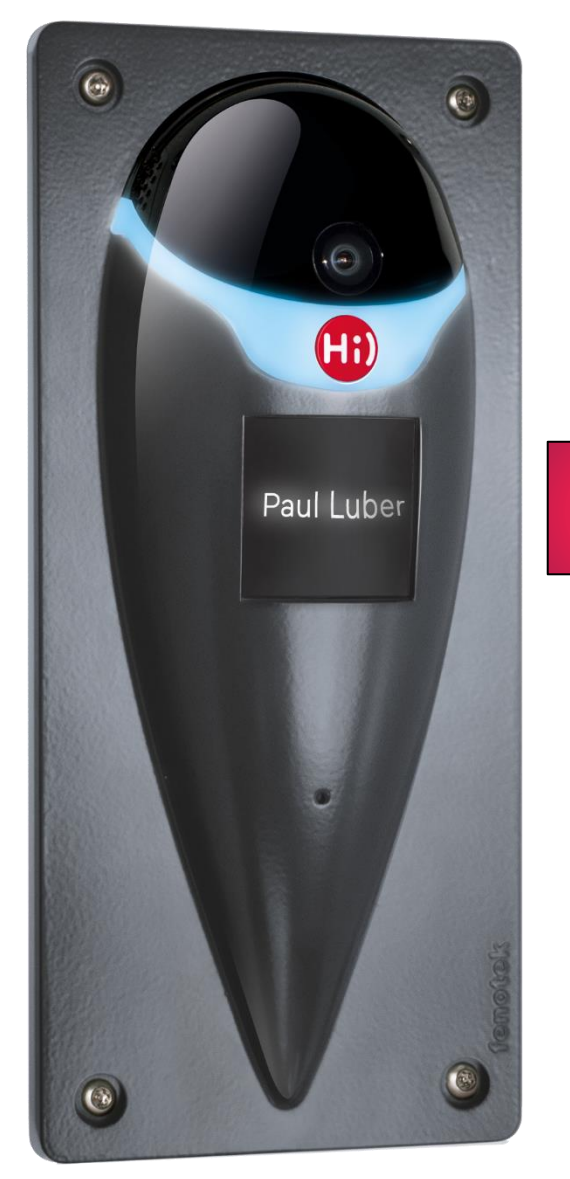

![](_page_8_Picture_8.jpeg)

![](_page_8_Picture_9.jpeg)

Ecran interactif

![](_page_8_Picture_11.jpeg)

![](_page_8_Picture_12.jpeg)

X platines

10

Ouvertures à distance

Serrures connectées

| Enregistrement |
|----------------|
| vidéo          |

![](_page_8_Picture_14.jpeg)

![](_page_8_Picture_15.jpeg)